# ${\rm Semestre} \ {\rm Rebondir}: \ Informatique$

Irène Durand

11 mai 2009

# Table des matières

| 1 | Inté              | eraction avec le système 5                        | 5      |
|---|-------------------|---------------------------------------------------|--------|
|   | 1.1               | L'interprète de commandes 5                       | 5      |
|   |                   | 1.1.1 Principes de base                           | 5      |
|   |                   | 1.1.2 Édition d'une ligne de commande             | ĉ      |
|   | 1.2               | Configuration de de l'interprète Bash             | 3      |
|   | 1.3               | Exercices                                         | 3      |
| 2 | Ficł              | niers et répertoires 11                           | 1      |
| - | 21                | Arborescence et chemins 11                        | 1      |
|   | $\frac{-1}{2.2}$  | Parcours de l'arborescence                        | 1      |
|   |                   | 221 ls 11                                         | 1      |
|   |                   | 2221 10                                           | 2      |
|   | 2.3               | Création/suppression d'un répertoire d'un fichier | 2      |
|   | 2.0               | 2.3.1 mkdir                                       | 2      |
|   |                   | 2.3.2 rmdir 12                                    | 2      |
|   |                   | 2.3.2 imail                                       | 2      |
|   |                   | 2.3.4 emacs 12                                    | 2      |
|   | 2.4               | Substitution de chemin                            | 3      |
|   | $\frac{2.1}{2.5}$ | Mécanismes de quotation                           | 3      |
|   | $\frac{2.0}{2.6}$ | Copies déplacements liens                         | 3      |
|   | 2.0               | 2.6.1 rm                                          | 3      |
|   |                   | 262 my 15                                         | 3      |
|   |                   | 263 cp                                            | 3      |
|   |                   | 264 ln 14                                         | 4      |
|   |                   | 265 Option -i 14                                  | 4      |
|   | 2.7               | Examen de fichiers texte                          | 1<br>1 |
|   | $\frac{2.1}{2.8}$ | Exercices 1/                                      | 1<br>1 |
|   | 2.0               |                                                   | I      |
| 3 | Édi               | tion de textes avec Emacs 17                      | 7      |
|   | 3.1               | Lancer et quitter Emacs 17                        | 7      |
|   | 3.2               | Commandes, Clés                                   | 7      |
|   | 3.3               | Pour toujours s'en sortir                         | 3      |
|   | 3.4               | Sauvegardes                                       | 3      |
|   | 3.5               | Complétion                                        | 3      |
|   | 3.6               | Aide en ligne                                     | 3      |
|   | 3.7               | Paramètre universel                               | 3      |
|   | 3.8               | Commandes de base                                 | 9      |
|   | 3.9               | Configuration                                     | 9      |
|   | 3 10              | Exercices 10                                      | 9      |

| 4        | $\mathbf{HT}$ | ML 21                                                                                                |
|----------|---------------|----------------------------------------------------------------------------------------------------|
|          | 4.1           | Introduction à HTML                                                                                  |
|          | 4.2           | La syntaxe du langage HTML                                                                           |
|          | 4.3           | Structure générale d'un document                                                                     |
|          | 4.4           | Corps d'un document                                                                                  |
|          |               | 4.4.1 Insertion d'images                                                                             |
|          |               | 4.4.2 Commentaires                                                                                   |
|          |               | 4.4.3 Ancres (liens)                                                                                 |
|          |               | 4.4.4 Formatage du texte                                                                             |
|          |               | 4.4.5 Tables                                                                                         |
|          |               | 4.4.6 Balises diverses                                                                               |
|          |               | 4.4.7 Les formulaires                                                                                |
|          | 4.5           | Exercices                                                                                            |
| <b>5</b> | Les           | feuilles de style (CSS) 29                                                                           |
|          | 5.1           | Introduction                                                                                         |
|          | 5.2           | Définition de feuilles de style                                                                      |
|          |               | 5.2.1 Quelques propriétés et leurs valeurs                                                           |
|          | 5.3           | Exercices                                                                                            |
| 6        | Java          | aScript 33                                                                                           |
| Ŭ        | 61            | Introduction 33                                                                                      |
|          | 6.2           | Environnement de travail                                                                             |
|          | 0.2           | 6.2.1 Navigateur Firefox                                                                             |
|          |               | 6.2.2 Débogueur Firebug                                                                              |
|          |               | 6.2.3 Récapitulatif                                                                                  |
|          | 6.3           | Interaction JavaScript-Navigateur                                                                    |
|          |               | 6.3.1 Objet document                                                                                 |
|          |               | 6.3.2 Objet window                                                                                   |
|          | 6.4           | Le langage JavaScript                                                                                |
|          |               | 6.4.1 Commentaires                                                                                   |
|          |               | 6.4.2 Constantes                                                                                     |
|          |               | 6.4.3 Variable et affectation                                                                        |
|          |               | 6.4.4 Expressions arithmétiques                                                                      |
|          |               | 6.4.5 Expressions booléennes                                                                         |
|          |               | 6.4.6 Chaînes de caractères                                                                          |
|          |               | 6.4.7 Opérateurs de comparaison                                                                      |
|          |               | 6.4.8 Opérateurs logiques 38                                                                         |
|          |               | 6.4.9 Affectation                                                                                    |
|          |               | 6.4.10 Définition de fonction ou procédure                                                           |
|          |               | 6.4.11 Conditionnelles                                                                               |
|          |               | 6.4.12 Boucles                                                                                       |
|          |               | 6.4.13 Les Tableaux                                                                                  |
|          | 6.5           | Scriptage de document                                                                                |
|          | 6.6           | Les objets                                                                                           |
|          | 6.7           | La gestion des évènements                                                                            |
|          |               | 6.7.1 Bouton cliquable                                                                               |
|          |               | $6.7.2  \text{Entrée d'une valeur}  \dots  \dots  \dots  \dots  \dots  \dots  \dots  \dots  \dots  $ |
|          | 6.8           | Exercices                                                                                            |

# Chapitre 1

# Intéraction avec le système

# 1.1 L'interprète de commandes

On peut interagir avec le système

- soit de manière graphique (en cliquant sur des icônes ou en sélectionnant des choix dans des menus),
- soit en tapant les commandes équivalentes dans une fenêtre terminal.

### 1.1.1 Principes de base

Le programme qui s'exécute dans une fenêtre terminal s'appelle un shell ou interprète de commandes. Le shell affiche une invite (prompt) dans l'attente d'une commande tapée par l'utilisateur. Il y a plusieurs shells possible; nous utiliserons le shell installé pas défaut : Bash.

Quand après avoir tapé une commande, l'utilisateur appuie sur la touche entrée, le shell analyse la commande, l'exécute puis *rend la main à l'utilisateur* en affichant à nouveau le prompt.

Une commande est une suite de mots, le premier étant le nom de la commande et les mots suivants les arguments fournis. Dans l'exemple suivant le prompt est matérialisé par le caractère \$. date, uname, echo, history sont des noms de commandes.

#### Exemples de commandes

```
$ date
jeu jui 10 12:35:01 CEST 2008
$ uname
Linux
$ echo cette commande affiche ses arguments
cette commande affiche ses arguments
$ history
...
704 date
705 uname
706 history
```

I.

# 1.1.2 Édition d'une ligne de commande

Le shell offre des possibilités de déplacement et d'édition au niveau de la ligne. Ces fonctionnalités sont accessibles par l'intermédiaire de *clés* (touches ou combinaisons de touches).

### Insertion

La frappe d'un caractère normal insère le caractère juste à avant le curseur et avance ce dernier d'une position.

### Validation/Annulation

| Return | Validation |
|--------|------------|
| C-j    | Validation |
| C-c    | Annulation |

### Déplacements

| C-a                    | début de ligne      |
|------------------------|---------------------|
| C-e                    | fin de ligne        |
| C-b ou (←)             | caractère précédent |
| C-f ou $(\rightarrow)$ | caractère suivant   |
| M-b                    | début de mot        |
| M-f                    | fin de mot          |

Si le clavier ne dispose pas de touche M (META), on utilise la touche Alt ou la touche Esc.

### Suppressions

| C-d   | effacement caractère sous le curseur       |
|-------|--------------------------------------------|
| DEL   | effacement du caractère précédent          |
| C-k   | effacement du curseur à la fin de la ligne |
| M-d   | effacement du mot suivant le curseur       |
| M-DEL | effacement du mot précédent le curseur     |

#### Historique

La commande history montre l'historique des commandes. On peut naviguer dans l'historique des commandes et réutiliser tout ou partie d'une commande qui s'y trouve.

| C-p ou () rappene la dermere comman | de |  |
|-------------------------------------|----|--|
|-------------------------------------|----|--|

C-n ou  $(\downarrow)$  rappelle la commande suivante (si on n'est pas sur la dernière) C-r recherche une commande parmi les commandes précédentes

# 1.2 Configuration de de l'interprète Bash

Bash possède des variables dont les valeurs paramètrent l'environnement de travail. En changeant la valeur des variables, on peut changer le comportement du système. La commande **env** affiche la liste de ces variables. Pour accéder à la valeur d'une variable nommée VAR il faut écrire \$VAR.

Les variables du shell -

\$ env NNTPSERVER=news.u-bordeaux.fr HOSTNAME=chataigne.labri.fr SHELL=/bin/bash TERM=xterm USER=idurand USERNAME=idurand PATH=/usr/kerberos/bin:/usr/lib/ccache:/usr/local/bin:/usr/bin:/bin:/usr/labri/idurand/bin:/opt/pro g/CMUCL/bin:/opt/prog/jdk/bin:/opt/prog/ocaml/bin:.:/usr/labri/idurand/bin:/opt/prog/CMUCL/bin:/opt /prog/jdk/bin:/opt/prog/ocaml/bin:. PWD=/usr/labri/idurand/Enseignement/Rebondir/COURS-REBONDIR EDITOR=emacs LANG=fr\_FR.UTF-8 HOME=/usr/labri/idurand LOGNAME=idurand PRINTER=caxton OLDPWD=/usr/labri/idurand/Enseignement/Rebondir/COURS-REBONDIR/JavaScript . . .

Par exemple, on peut changer la valeur de la variable PRINTER pour imprimer sur une autre imprimante.

La variable LANG indique la langue par défaut utilisée par le système (fr\_FR français de France) et le type d'encodage des caractères (UTF-8).

#### Subsitution de variable

Si un des arguments d'une commande est le nom d'une variable précédé du caractère \$, il est remplacé par la valeur de la variable avant exécution de la commande proprement dite. Le mécanisme de remplacement d'une variable par sa valeur s'appelle *substitution de variable*.

La commande echo affiche ses arguments.

\$ echo Imprimante: \$PRINTER
Imprimante: caxton

Affectation d'une valeur à une variable et accès à la valeur —

\$ PRINTER=basquiat \$ echo \$PRINTER basquiat \$ ANNEE=2009 \$ MOIS=02 \$ echo cal \$MOIS \$ANNEE cal 02 2009 \$ cal \$MOIS \$ANNEE février 2009 di lu ma me je ve sa 1 2 3 4 5 6 7 8 9 10 11 12 13 14 15 16 17 18 19 20 21 22 23 24 25 26 27 28 Pour qu'une affectation soit valable dans tous les shells il faut la faire précéder par export :

#### \$ export EDITOR=emacs

### Alias

Un *alias* permet de donner un "petit nom" à une commande. La syntaxe est : alias nom=<commande> Si la commande contient plusieurs mots, il faut les entourer de quotes simples (').

```
$ alias f=finger
$ alias ll='ls -l'
$ alias rm='rm -i'
```

La commande alias sans paramètre liste les alias existant.

```
$ alias
alias f=finger
alias ll='ls -l'
alias rm='rm -i'
```

### Aide en ligne

La commande man (pour manuel) permet d'obtenir l'aide en ligne de la plupart des commandes.

#### Paramétrage pérenne

On peut paramétrer de manière permanente son environnement (son shell) en mettant des commandes shell dans son fichier .bash\_profile. Les commandes contenues dans ce fichier sont automatiquement exécutées au lancement de Bash.

# 1.3 Exercices

## Exercice 1

- Essayer les commandes suivantes who, tty, date, cal, echo, banner.
- Commenter leur fonctionnement.

## Exercice 2

- $\operatorname{Essayer}$  man banner, man cal, man tty.
- Essayer d'obtenir de l'aide en ligne sur le manuel?

## Exercice 3

- Rechercher une commande qui efface le contenu de la fenêtre terminal.
- Utiliser la commande apropos avec des mots-clés (e.g. screen, terminal).

## Exercice 4

- Essayer les commandes d'édition de ligne.
- faire afficher le calendrier de l'année courante;

### 1.3. EXERCICES

 utiliser l'historique et l'édition de ligne pour afficher successivement les calendriers des mois de janvier, de décembre, et de février de l'année courante. Essayer la recherche avec C-r.

## Exercice 5

- Sélectionner un texte dans une fenêtre terminal pour ensuite le coller dans une autre fenêtre terminal.
- Vérifier la possibilité de faire la même opération de copier-coller entre du texte contenu dans votre navigateur Web et une fenêtre terminal.

## Exercice 6

- Examiner les variables présentes dans votre environnement. Affecter une valeur à une nouvelle variable.
- Faire afficher la valeur de la variable.

### Exercice 7

- Afficher la liste des alias définis dans le shell courant.
- Créer et tester des alias.
- Définir un alias date sur la commande ls.
- Détruire l'alias précédent et rappeler la commande date afin d'en vérifier son bon fonctionnement.

# Chapitre 2

# Fichiers et répertoires

# 2.1 Arborescence et chemins

Le système est constitué d'un ensemble de *fichiers* organisés en répertoires. L'ensemble forme une arborescence (en fait un dag ou graphe orienté acyclique).

On accède à un noeud de l'arborescence (répertoire ou fichier) par un *chemin* constitué par la séquence des noms de répertoires suivis par le caractère /.

La racine de l'arborescence est symbolisée par le caractère /.

Une chemin peut être *absolu*, c'est-à-dire indiqué depuis la racine (et donc commençant par un /) ou *relatif*, c'est-à-dire indiqué à partir du répertoire dans lequel on se trouve.

# \$ pwd /net/cremi/irdurand

# 2.2 Parcours de l'arborescence

### 2.2.1 ls

La commande 1s affiche le contenu du répertoire courant. Avec un argument de type chemin (absolu ou relatif), elle affiche le contenu du répertoire si le chemin désigne un répertoire.

```
$ ls
$ ls ~
$ ls /usr/lib
$ ls Rebondir/Informatique
```

La commande 1s a de multiples options (voir man 1s. L'option -a permet de voir les fichiers et répertoires *cachés* dont le nom commence par un .. Ces fichiers et répertoires sont le plus souvent des fichiers de configuration ou d'historique de divers logiciels.

Le fichier .bash\_profile permet de configurer le shell Bashpar exemple de même que le fichier .emacs permet de configurer l'éditeur de textes Emacs.

Dans tout répertoire, il existe deux *entrées* particulières : . et ... On ne les voit donc que quand on utilise la commande ls avec l'option -a.

L'entrée . représente le répertoire lui-même; ainsi ls . est équivalent à ls. L'entrée . . représente le répertoire *père* (situé juste au-dessus dans l'arborescence). Par exemple, la commande ls . . permet de lister le contenu du répertoire parent.

## 2.2.2 cd

La commande cd (change-directory) permet de se déplacer dans l'arborescence. Sans argument, elle permet de se positionner dans son répertoire d'accueil. Avec un argument de type chemin (absolu ou relatif), elle permet de se positionner dans le répertoire correspondant au chemin.

```
$ cd /
```

```
$ pwd
```

```
$ cd net/cremi
```

```
$ cd irdurand/Musique
```

```
$ cd ../Desktop
```

\$ pwd

# 2.3 Création/suppression d'un répertoire, d'un fichier

## 2.3.1 mkdir

La commande mkdir permet de créer un nouveau répertoire vide.

```
$ cd
```

```
$ mkdir Rebondir
$ mkdir Rebondir/Informatique
$ mkdir Rebondir/Physique
$ cd Rebondir
$ cd Physique
$ cd ../Informatique
```

### 2.3.2 rmdir

La commande **rmdir** permet de détruire un répertoire vide.

\$ cd

```
$ mkdir Rebondir/Maths
```

```
$ rmdir Rebondir/Maths
```

### 2.3.3 touch

La commande touch appelée avec un (ou plusieurs) nom de fichier met la date de dernière modification du fichier à la date courante. Si le fichier n'existe pas, elle crée un fichier vide.

```
$ touch f1.txt
$ ls -l *.txt
$ toucht f1.txt f2.txt f3.txt
$ ls -l *.txt
```

### 2.3.4 emacs

La plupart du temps, on utilise un logiciel de type *éditeur de textes* pour créer et éditer des fichiers textes. Nous utiliserons Emacs(voir chapitre suivant).

### Complétion

La clé C-i ou encore la touche TAB sert à compléter automatiquement les mots de la commande avec des noms de fichiers ou répertoire accessibles sur le système.

Par exemple ty C-i est complété en type. cd D C-i C-i propose plusieurs complétion si on continue avec o C-i on obtient la commande cd Documents.

# 2.4 Substitution de chemin

Dans les chemins, certains caractères ont une signification particulière. Le mécanisme de remplacement de ces caractères spéciaux par le shell s'appelle le mécanisme de *substitution de chemin*.

```
$ echo ~
$ echo *
$ ls D*
$ ls *.js
$ cd Documents
$ ls -ld .
$ cd ..
```

# 2.5 Mécanismes de quotation

Il existe des mécanismes de quotation pour rendre un caractère spécial normal

```
$ echo ~
$ /net/cremi/irdurand
$ echo \~
$ ~
```

Les caractères suivants sont spéciaux pour Bash : ~ \* ? " . '  $\$ 

# 2.6 Copies, déplacements, liens

### 2.6.1 rm

Cette commande permet de supprimer un fichier.

## 2.6.2 mv

Cette commande permet de renommer un fichier ou un répertoire, ou de déplacer plusieurs fichiers et répertoires dans un répertoire.

```
$ mv f1.txt f1-bis.txt # renommage simple
$ cd Rebondir/Informatique
$ touch f1.txt
$ mv f1.txt ../Physique/f1-bis.txt # renommage et déplacement
$ touch f2.txt f3.txt f4.txt
$ mv f2.txt ../Physique # déplacement d'un fichier (sans renommage)
$ mv f3.txt f4.txt # déplacement de plusieurs fichiers (sans renommage)
$ mv Maths Mathematique # renommage de répertoire
```

## 2.6.3 cp

Cette commande permet de copier un fichier vers un autre répertoire (avec ou sans renommage) et de copier plusieurs fichiers vers un même répertoire (sans renommage).

```
$ cp f1.txt f1-bis.txt
$ cp f1.txt ../f1-bis.txt
$ cp f1.txt f2.txt ../Informatique
```

Copier un fichier dans le même répertoire n'est utile que si on renomme le fichier. Grâce à l'option -r (récursivement) de la commande cp, on peut copier tout un répertoire.

\$ cp -r Rebondir Rebondir-bis # copie d'un sous-arbre

## 2.6.4 ln

Cette commande permet de faire un lien vers un fichier ou un répertoire. Si le lien est fait dans le même répertoire le nom du lien doit être différent du nom du fichier ou répertoire.

### 2.6.5 Option -i

Les trois commandes vues précédemment (mv, cp, ln) admmettent l'option -i (mode interactif). Dans ce cas, en cas d'écrasement possible un fichier, la commande demande confirmation de cet écrasement auprès de l'utilisateur.

```
$ touch f1.txt
$ touch f2.txt
$ mv f1.txt f2.txt
mv: écraser 'f2.txt'?n
$
```

# 2.7 Examen de fichiers texte

```
cat, more, less
```

# 2.8 Exercices

Exercice 1

Essayer

- \$ ls
  \$ pwd
  \$ cd ..
  \$ pwd
- \$ ls

Exercice 2

Essayer les séquences suivantes

- \$ cd
  \$ mkdir Rebondir
  \$ ls R C-i
  \$ cd R C-i
  \$ ls
- \$ pwd

### Exercice 3

Exécuter la suite de commandes :

\$ cd Rebondir (n'oubliez pas le mécanisme de complétion)

\$ pwd

Maintenant pour retourner dans son répertoire d'accueil, plusieurs possibilités :

**\$ cd ..** ou

```
$ cd \sim ou encore
```

\$ cd

Exercice 4

Dessiner son arborescence.

## Exercice 5

Essayer différentes options de la commande **1s** dans votre répertoire d'accueil. Commenter. Y-a-t'il une notion de fichier caché?

# Exercice 6

Exécuter, en utilisant les mécanismes d'édition de<sup>1</sup> bash, les commandes

- \$ man ls
- \$ ls Desktop
- \$ ls -F Desktop
- \$ ls -a Desktop
- \$ ls -aF Desktop
- \$ ls -l Desktop

# Exercice 7

Essayer cat  $\prec$  fichier $\succ$ .

# Exercice 8

Essayer more  $\prec fichier \succ$ . De même avec la commande less. Vaut-il mieux utiliser la commande more ou less et pourquoi?

# Exercice 9

Testez la commande file. Essayer

- \$ cd Desktop
- \$ file Trash
- \$ file \*
- \$ file .\*

(On peut se limiter pour l'instant à une utilisation simple du métacaractère \*)

# Exercice 10

Essayer

- \$ wc Trash
- \$ wc \*
- \$ wc .\*
- \$ wc : par défaut, lecture au clavier; entrer des lignes et terminer en tapant C-d en début de ligne

# Exercice 11

Essayer echo ~. Comment peut-on faire afficher le caractère ~ ? Commenter rapidement le mécanisme de **quotation** au moyen du caractère \.

# Exercice 12

Essayer successivement :

\$ touch '\*'
\$ ls
\$ rm \\*
\$ ls

# Exercice 13

Essayer rmdir ~ et commenter le résultat obtenu.

 $<sup>^1 \</sup>mathrm{On}$  dit **de** bash et nom du bash.

# Chapitre 3

# Édition de textes avec Emacs

# 3.1 Lancer et quitter Emacs

Pour lancer Emacs, on peut taper la commande suivante dans une fenêtre Ternimal.

### \$ emacs &

| Barre de menu                                 | F    | ile                                                                                                    | Edit                                             | Options          | Buffers   | Tools  | Minibuf | Help |
|-----------------------------------------------|------|----------------------------------------------------------------------------------------------------|--------------------------------------------------|------------------|-----------|--------|---------|------|
| Buffer                                        |      | <htr<br><box<br><td>nl&gt;<br/>dy&gt;<br/>tton onCl<br/>utton&gt;<br/>ody&gt;<br/>ml&gt;</td><td>lick="alert('cli</td><td>cked')";&gt;</td><td></td><td></td><td></td></box<br></htr<br> | nl><br>dy><br>tton onCl<br>utton><br>ody><br>ml> | lick="alert('cli | cked')";> |        |         |      |
| Barre de mode                                 | u–:- | b                                                                                                    | outton.ht                                        | <b>ml</b> Al     | l L1      | (HTML) |         |      |
| Mini–buffer Find File: ~/REBONDIR/JavaScript/ |      |                                                                                                    |                                                  |                  |           |        |         |      |

Pour sortir de Emacs, taper C-x -C-c (ou utiliser l'onglet Exit Emacs du menu File).

# 3.2 Commandes, Clés

Chaque fonctionnalité (ou commande) de Emacs est implémentée par une fonction (EmacsLisp). Les fonctionnalités les plus courantes sont accessibles par des clés (touches ou combinaisons de touches) ou à partir des menus. Par exemple,

| Commande                | Clé     | Menu                                |
|-------------------------|---------|-------------------------------------|
| find-file               | C-x C-f | File (Visit New File)               |
| save-buffer             | C-x C-s | File (Save)                         |
| switch-to-buffer        | C-x b   | Buffer (item avec le nom du buffer) |
| mark-whole-buffer       | C-x h   | Edit (Select All)                   |
| save-buffers-kill-emacs | C-x C-c | File (Exit Emacs)                   |

C-x (CONTROL est un préfixe de clé; quand on tape c-x, Emacs attend la suite.

La clé M-x permet d'appeler n'importe quelle commande à partir de son nom. Par exemple, M-x save-buffer. Le plus souvent, on utilise cette façon de faire quand il n'y a pas de clé associée à la commande. Il y a en effet beaucoup plus de commandes que de clés.

Quand une commande a besoin d'arguments, **Emacs** les réclame et les lit par l'intermédiaire du Mini-buffer.

# 3.3 Pour toujours s'en sortir

- La clé C-g associée à la commande abort permet d'abandonner le traitement en cours.

La clé C-x u associée à la commande undo permet de défaire l'effet de la dernière commande.
 En répétant, cette commande on peut défaire l'effet de la suite des commandes précédentes.

# 3.4 Sauvegardes

Quand on charge un fichier f dans un buffer Emacsen vue de le modifier, Emacseffectue une sauvegarde du contenu initial du fichier dans  $f^{\sim}$ .

Au cours de la session, Emacseffectue régulièrement des auto-sauvegardes dans le fichier #f#.

# 3.5 Complétion

Comme bash, Emacs complète grâce à la touche TAB, les noms de commandes, de fichiers. On peut également afficher la liste des complétions possibles avec le caractère? et choisir une possibilité dans cette liste.

# 3.6 Aide en ligne

Le préfixe de clé C-h permet d'accèder à l'aide en ligne. En fonction du caractère qu'on tape ensuite on peut obtenir de l'aide sur différents types d'entités.

| Entité                | Caractère   |
|-----------------------|-------------|
| fonction              | f           |
| clé                   | k           |
| variable              | v           |
| mode                  | m           |
| liaisons clé-commande | b (binding) |
|                       |             |

# 3.7 Paramètre universel

On peut transmettre à une commande un argument en précédant l'appel à la commande par C-u suivi de l'argument

Prenons par exemple la commande goto-line. Si nous l'appelons sans argument (M-x goto-line), Emacs nous demande la valeur de l'argument dans le mini-buffer; supposons que nous ayons tapé 43; le résultat de la commande est le positionnement sur la ligne 43. Nous pouvons obtenir le même résultat en précédant l'appel à goto-line par C-u 43.

De façon similaire, on peut utiliser la clé C-u pour répéter une commande un certain nombre de fois en commençant par C-u suivi du nombre de fois suivi de la commande à répéter/

Par exemple, C-u 10 M-x next-line permet d'avancer de 10 lignes.

# 3.8 Commandes de base

Voir Emacs Reference Card

# 3.9 Configuration

Le fichier *l*.emacs est exécuté à chaque lancement d'Emacs. On peut donc configurer Emacs en plaçant des commandes Emacs dans ce fichier. Le langage utilisé par Emacs est l'EmacsLisp un dialecte du langage Lisp.

Sans connaître le langage EmacsLisp, on peut facilement, par mimétisme et en s'inspirant de fichiers .emacs existant changer la valeur des paramètres de base.

Le caractère point-virgule (;) introduit un commentaire qui se termine enfin de ligne. Les commandes les plus simples sont

1. affecter une valeur à une variable setq

2. appeler une commande avec ou sans arguments

```
;; affecter une valeur à une variable
(setq column-number-mode t) ; le numéro de la colonne sera affiché dans la ligne de mode
```

;; appeler une commande

(global-font-lock-mode t) ; mettre la syntaxe en évidence grâce à des couleurs

(define-key global-map "\M-o" 'goto-line) ; lier la clé M-o à la commande goto-line

Si on connaît le langage, on peut rajouter de nouvelles fonctionnalités à Emacs.

# 3.10 Exercices

### Exercice 14

Lancer Emacs.

- taper C-x : Emacs attend la suite
- taper C-f : Emacs commence l'excécution de la commande find-file (qui est associée à la clé C-x C-f) en affichant dans le mini-buffer le message Find file: ~/
- afficher la liste des complétions (?)
- taper /e C-i t C-i C-i est équivalent à TAB)
- en continuant à utiliser la complétion charger le fichier /etc/passwd.
- Essayer de modifier ce fichier.
- Détruire le buffer ouvert sur ce fichier.

### Exercice 15

Ouvrir le fichier .bashrc se trouvant dans votre répertoire d'accueil. Rajouter les alias suivants à l'intérieur de ce fichier, à la suite des alias déjà existant :

alias rm='rm -i' alias cp='cp -i' alias mv='mv -i' alias ll='ls -la'

Sauver le fichier.

### Exercice 16

Créer un nouveau fichier texte en demandant le chargement d'un fichier qui n'existe pas encore. Taper du texte en explorant les possibilités d'édition. Sauver le fichier. Réouvrir le fichier Regarder le contenu du répertoire.

### Exercice 17

Taper du texte dans un nouveau buffer. Sauver le contenu du buffer dans un fichier.

### Exercice 18

Construire le damier suivant en utilisant un minimim de clés.

XXXX XXXX XXXX

# Chapitre 4

# HTML

# 4.1 Introduction à HTML

Hyper Text Markup Language : langage à balises hypertexte Langage de base pour présenter des informations sur Internet. Toute page Web utilise au moins HTML. Langage universellement adopté par tous les pays et utilisé dans tous les navigateurs. Voir le HTML qui produit la page Web courante :

- IE : Affichage/Source

- Netscape : Afficher/ Source de la page ou C-u
- Firefox : Affichage/Code source de la page ou C-u

Une fenêtre s'ouvre et on voit le code HTML source. Une page située à une adresse donnée correspond à un seul et unique code source. Le code HTML des pages Web est souvent produit automatiquement par des logiciels de création de sites Web. Dans ce cas, le code généré est le plus souvent lourd (avec beaucoup de redondances) et difficile à lire pour un humain. En fonction des navigateurs, à l'affichage, le look (couleurs, polices, layout,...) peut changer. Mais le contenu de la page doit être identique quel que soit le navigateur. Le but de ce chapitre est de savoir réaliser une page Web simple en HTML contenant du texte, des images, des tables, des liens vers d'autres pages ou une autre partie de la page courante.

Quand on a modifié le code source d'une page, il faut réactualiser la page pour prendre en compte les changements. Firefox (menu Affichage->actualiser, raccourci-clavier C-r) ou bouton flèche bleue circulaire.

Il y a plusieurs méthodes pour écrire du code HTML. La plus simple est d'utiliser un éditeur de textes. Nous utiliserons celui que nous connaissons : Emacs qui dispose d'un mode adapté à l'édition de code HTML.

# 4.2 La syntaxe du langage HTML

La syntaxe du langage HTML est basée sur le concept de *balise*. On appelle balise tout mot entouré des signes < et >, comme par exemple <head>, <body>, <img>, , ... Il en existe environ une centaine plus ou moins importantes. Elles indiquent la manière d'afficher un texte, une image, un lien, ....

Les balises vont en général par paires (balise ouvrante, balise fermante). Entre une balise ouvrante et la balise fermante correspondante, il y peut y avoir (presque) n'importe quel code HTML correct. Si la balise ouvrante est <nom> la balise fermante associée est </nom>. Par exemple, </head>, </body>, , pour presque toutes les balises vues plus haut. Autre exemple : le texte inséré entre les balises <i> et </i> sera affiché en italique (ou en gras avec les balises <b> et </b>). Certaines balises cependant fonctionnent seules comme la balise <img /> qui permet d'insérer une image ou <br /> qui insère un saut de ligne. On trouve aussi la notation <img> et <br>>—pour les balises simples.

Avec ces quelques balises, nous pouvons déjà formater quelque peu un texte.

format.html Bonjour! <br /> Ceci est en <b> caractères gras </b> et ceci en <i> italique. </i> Notez que les lignes blanches n'apparaîssent pas, que les sauts de lignes ne se font qu'avec la balise <b> br </b> et que plusieurs espaces sont ramenés à un seul.

# 4.3 Structure générale d'un document

Un document est généralement structuré de la manière suivante.

```
<html>
<head>
<title> ... </title>
...
</head>
<body>
...
</body>
</html>
```

L'exemple format.html précédent était une exception. Dans le cas où les balises html, head, body sont omises, le navigateur les rajoute implicitement.

# 4.4 Corps d'un document

Le corps d'un document HTML situé à l'intérieur des balises **body** décrit ce qui s'affiche sur le fond de la page du navigateur.

### 4.4.1 Insertion d'images

Pour insérer une image dans une page HTML il suffit d'utiliser la balise simple <img />. Les *attributs* width, height servent à redimensionner l'image (dimensions exprimées en pixels). L'attribut border permet d'indiquer l'épaisseur de la bordure entourant l'image.

#### 4.4. CORPS D'UN DOCUMENT

```
<html>
<head>
<body>
<h4> La bannière </h4>
<img src="http://www.u-bordeaux1.fr/bx1/img-pdf/index/intitule.gif" />
<br>
<h4> Le logo </h4>
<img src="logo-UB1-RVB.jpg" width=100px/>
<br>
<img src="logo-UB1-RVB.jpg" width=50px border=1px />
<br>
<img src="logo-UB1-RVB.jp" width=50px border=1px />
<br>
<img src="logo-UB1-RVB.jp" width=50px border=1px alt"Logo"/>
</body>
</head>
</html>
```

## 4.4.2 Commentaires

Est un commentaire du langage HTML tout texte encadré par les délimiteurs <!-- et -->.

```
<!-- tout ceci est une commentaire -->
```

### 4.4.3 Ancres (liens)

Les *ancres* ou *liens* permettent de naviguer entre plusieurs pages HTML ou au sein d'une même page.

Pour définir un lien on utilise la balise  $\langle a \rangle$  (a pour *anchor* en anglais). Le résultat du code (texte, image) situé entre la balise de début  $\langle a \rangle$  et la balise de fin  $\langle a \rangle$  constitue la partie *cliquable* du lien.

La balise <a> s'utilise principalement avec l'attribut href (pour hyperlink reference) qui indique l'URL de la page HTML à accéder lors d'un clic sur le lien. La nouvelle page HTML peut être

1. une page d'un autre site,

2. une page du même site (dans ce cas par un adressage relatif est possible),

3. la même page mais à un endroit précis.

Par défaut, la nouvelle page s'affiche dans la fenêtre courante. Ce comportement peut être modifié grâce à l'attribut target.

Pour pouvoir référencer un endroit particulier d'une page, on positionne un marqueur avec la balise <a name="etiquette"> où etiquette est le nom choisi pour désigner cet endroit. Pour se positionner à cet endroit de la page il faudra faire un lien vers l'adresse relative #etiquette.

Toutes ces possibilités sont illustrées dans le fichier liens.html.

liens.html -

<html> <head>

```
</head>
<body>
<a name="debut">
<h4> Lien local </h4>
<a href="format.html"> Lien local </a> <br />
<h4> Lien externe </h4>
<a href="http://www.u-bordeaux1.fr/"> Université Bordeaux1 </a>
<h4> Image cliquable </h4>
<a href="http://www.u-bordeaux1.fr/"> <img src="logo-UB1-RVB.jpg" width=400px border=1px /> </a>
<h4> Ouverture de la page dans une nouvelle fenêtre </h4>
<a href="http://www.u-bordeaux1.fr/" target="_blank"> Université Bordeaux1 </a>
<br>
<center>
<a href="#debut"> Haut de page </a>
</center>
</body>
</html>
```

#### Formatage du texte 4.4.4

```
- Balises de titres : <h1> </h1>, <h2> </h2>, ..., <h6> </h6>
– Balises de paragraphe :
```

– formattage.html —

```
<html>
<head>
</head>
<body>
<h1> Ceci est un titre niveau 1 </h1>
<h2> Ceci est un titre niveau 2 </h2>
<h3> Ceci est un titre niveau 3 </h3>
<h4> Ceci est un titre niveau 4 </h4>
<h5> Ceci est un titre niveau 5 </h5>
<h6> Ceci est un titre niveau 6 </h6>
Un paragraphe commence par une ligne blanche puis se répartit sur plusieurs lignes en
s'adaptant à la taille de la fenêtre avec justification à gauche.
Un paragraphe centré s'adapte lui aussi à la taille mais les lignes sont centrées
 sur le milieu de la fenêtre au lieu d'être justifiées à gauche.
</body>
</html>
```

### 4.4.5 Tables

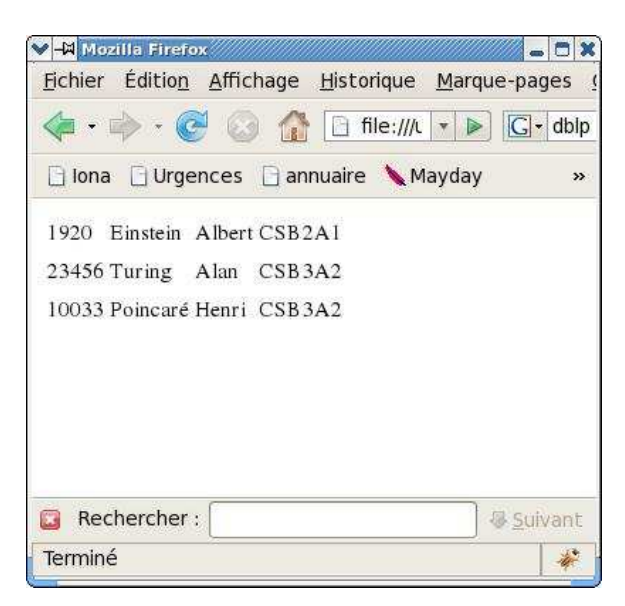

FIG. 4.1 – Page associée au fichier table1.html

Les tables sont très utiles pour présenter de manière formatée un ensemble de données ou d'informations.

Par exemple, un ensemble d'étudiants avec leur numéro d'étudiant, nom prénom, nom de groupe pourrait être présenté de la façon comme dans la figure 4.1. Ceci correspond au formattage minimal (organisation en lignes et en colonnes) et est produit par le code du fichier table1.html.

Les quatre balises principales sont

pour créer une nouvelle table,

(table row) pour créer un nouvelle ligne,

(table data) pour créer une donnée dans une ligne,

(table header) idem td mais pour créer une donnée titre (en gras).

Toutes ces balises ont des attributs qui permettent de changer le "look" de la table : bordures, espacement, alignement,...

: border, cellspacing, cellpadding, rules, width, height

:

et :

## 4.4.6 Balises diverses

# 4.4.7 Les formulaires

# 4.5 Exercices

### Exercice 1

Réaliser un document HTML avec du texte, un titre, une ancre externe et une ancre interne, une image.

table1.html -

<html> <head> </head> <body> 1920 Einstein Albert CSB2A1 23456 Turing Alan CSB3A2 10033 Poincaré Henri CSB3A2 </body> </html>

# Exercice 2

Réaliser un document contenant une table.

## Exercice 3

Réaliser un document présentant un ensemble de photos ou images sous forme de table. Jouer avec les différents attributs pour changer le "look" de la table.

table 2.html –

```
<html>
<head>
<body>
<caption> Liste des étudiants </caption>
 No   Nom  Prénom  Groupe 
 1920  Einstein  Albert  CSB2A1 
 23456   Turing   Alan   CSB3A2 
 10033   Poincaré  Henri   CSB3A2 
</body>
</head>
</html>
```

```
🌱 🐳 Maxila Firefus
                                               - - ×
Echler Edition Affichage Historique Marque-pages
     .
                            ☐ file:///\ ► ►

    fcpe e

 📄 Iona 🔄 Urgences 🔛 annuaire 🔪 Mayday 😂 Lisp 👒
                   Liste des étudiants
          No
                  Nom
                          Prénom
                                    Groupe
         1920
                          Albert
                 Einstein
                                    CSB2A1
         23456
                 Turing
                          Alan
                                    CSB3A2
         10033
                 Poincaré
                          Henri
                                    CSB3A2
Rechercher:
                                          @ Sulvent
 Terminé
                                                  1
```

FIG. 4.2 – Page associée au fichier table2.html

Q

# Chapitre 5

# Les feuilles de style (CSS)

# 5.1 Introduction

Le langage HTML permet de créer le contenu des pages Web. Les feuilles de style permettent de donner un style à nos pages (couleurs, polices, bordures,...) pour leur donner une apparence plus esthétique.

Il est aussi possible de définir directement des informations de style dans le code HTML mais il est préférable de séparer le contenu du style.

Cela permet par exemple de présenter le même contenu avec différents styles ou d'utiliser le même style pour différentes pages.

Les informations de style seront mises dans un fichier avec l'extension .css et chargées dans le fichier HTML en insérant une balise link dans la partie *header* du fichier HTML (entre les balises <head> </head>.

Exemple :

- style.html -

```
<html>
<head>
<link rel="stylesheet" type="text/css" href="style.css">
</head>
<body>
<h2> Élements h2 en vert et encadrés avec des pointillés </h2>
 Paragraphes en bleu et en petits caractères 
Le reste avec les valeurs par défaut.
</body>
</html>
```

Si on fait une erreur dans une ligne du fichier de style, elle est simplement ignorée et les valeurs par défaut du navigateur sont utilisées.

# 5.2 Définition de feuilles de style

Dans une feuille de style, on peut insérer des commentaires entre les délimiteurs /\* et \*/.

```
body {
    background-color: yellow;
}
h2 {
    color: green;
    border-style: dotted;
}
p {
    color: blue;
    font-size: 14px;
}
```

On peut (re) définir le style de n'importe que type d'éléments  $\tt HTML$  en indiquant la valeur d'une ou plusieurs de ses propriétés :

style.css

### élément

{

```
propriété1 : valeur1;
propriété2 : valeur2;
...
propriétéN : valeurN;
Par exemple,
```

### р {

```
font-size: 20px;
color: blue;
font-family: arial;
}
```

La propriété est alors modifiée pour tous les éléments de la classe.

Si on veut modifier les propriétés uniquement pour certains des éléments de la classe, on crée une *classe* pour ces éléments.

```
p.bleu {
  font-size: 20px;
  color: blue;
  font-family: arial;
}
```

Dans le texte HTML on choisit un élément de cette classe à l'aide de l'attribut class :

```
 ...
```

La classe **bleu** n'est définie que pour les paragraphes (**p**).

# 5.2.1 Quelques propriétés et leurs valeurs

## Propriétés du texte

| color           | couleur du texte           | blue, red, <b>#F3D5E</b> ,   |
|-----------------|----------------------------|------------------------------|
| letter-spacing  | distance entre les lettres | une distance : $12px$ ,      |
| word-spacing    |                            |                              |
| text-align      |                            | left, right, center, justify |
| text-indent     |                            |                              |
| text-decoration |                            |                              |
| text-transform  |                            |                              |
| font-size       |                            |                              |
| font-style      |                            |                              |
| font-family     |                            |                              |
| font-weight     |                            |                              |
| font-variant    |                            |                              |

## Présentation

| background-color | couleur du fond | une couleur |
|------------------|-----------------|-------------|
| border-style     |                 |             |
| border-width     |                 |             |
| border-color     |                 |             |
| border-top       |                 |             |
| border-bottom    |                 |             |

Certaines propriétés sont partagées par plusieurs éléments. On peut définir de nouvelles classes pour préciser ces propriétés.

```
.avec-padding {
  border-style: solid;
  padding-top: 0.5cm;
  padding-left: 0.5cm;
  padding-bottom: 0.5cm;
}
```

On pourra utiliser la classe avec-padding avec n'importe quel élément.

```
 paragraphe encadre 
<img src="logo.gif" class="encadre"/>
<h2 class="encadre"> h2 encadre </h2>
```

# 5.3 Exercices

## Exercice 1

Ajouter un style CSS à vos documents déjà réalisés.

Utiliser des classes relatives à un élément particulier ainsi que des classes valables pour plusieurs éléments.

# Chapitre 6

# JavaScript

# 6.1 Introduction

Du code JavaScript peut être inclus dans des pages HTML. Ceci permet entre autre d'apporter du dynamisme aux pages (calculs automatiques, formulaires, ...).

Dans ce cours, nous exécuterons toujours notre code JavaScript en l'incluant dans une page HTML. Prenons l'exemple de la page HTML fact0.html qui présente les valeurs de n! (préalablement calculées) pour n allant de 1 à 9.

fact0.html -

<html> <head> <title> Factorielle </title> </head> <body> <h2> Table des factorielles </h2> 1! = 1 <br> 2! = 2 <br> 3! = 6 <br> 4! = 24 <br> 5! = 120 <br> 6! = 720 <br> 7! = 5040 <br> 8! = 40320 <br> 9! = 362880 <br> </body> </html>

Le résultat de ce code est présenté Figure 6.1. Remarquons la duplication de code dans le corps du fichier HTML.

Nous allons utiliser JavaScript pour calculer et afficher ces résultats automatiquement pour un n quelconque. Pour cela, nous écrivons un bout de code JavaScript : tout d'abord, nous initialisons une variable i à 0 ainsi qu'une variable fact à 1. Cette dernière est destinée à contenir à chaque étape la valeur de i!. Puis nous écrivons une boucle qui va à la fois

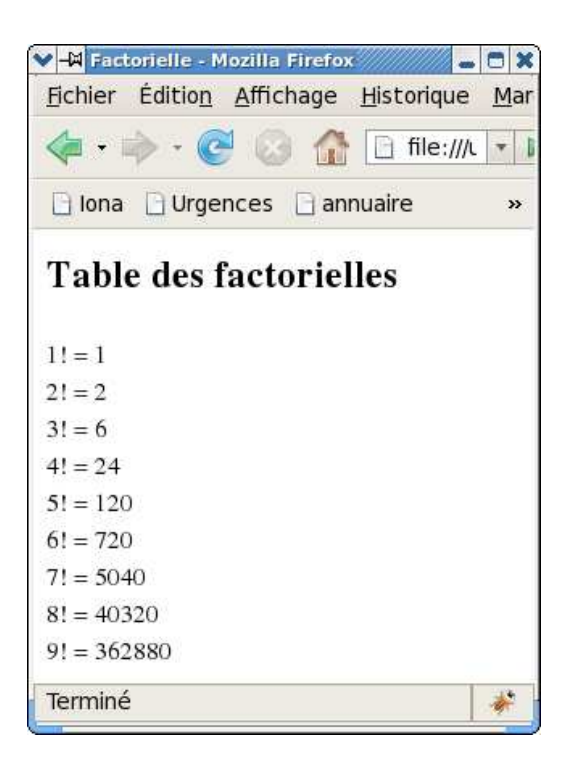

FIG. 6.1 – Page associée au fichier fact0.html

- 1. calculer i! à partir de la valeur de (i-1)! contenue dans fact et sauvegarder cette valeur dans fact.
- 2. afficher le résultat sous la forme souhaitée grâce à l'instruction document.write.

fact1.html –

```
<html>
<head>
<title>
Factorielle
</title>
</head>
<body>
<h2> Table des factorielles </h2>
<script>
var fact = 1;
var n = 10;
for (i = 1; i < n; i++) {</pre>
    fact = fact * i;
    document.write(i + "! = " + fact + "<br>");
}
</script>
</body>
</html>
```

Nous pouvons aussi mettre nos fonctions JavaScript dans un fichier séparé, fact2.js par exemple.

#### —— fact2.js –

```
function output_line (i, f) {
    document.write(i + "! = " + f + "<br>");
}
function output_fact (n) {
    var fact = 1;
    var i;
    alert(fact);
    for (i = 1; i < n; i++) {
        fact = fact * ii;
        output_line(i, fact);
    }
}</pre>
```

Dans le fichier HTML correspondant, le fichier fact2.js est chargé lors de l'exécution de la ligne.

```
<script src="fact2.js"></script>
```

Il est alors possible d'appeler la fonction output\_fact avec comme argument l'entier de notre choix :

<script>
output\_fact(10);
</script>

– fact2.html -

```
<html>
<head>
<title>Factorielle</title>
<script src="fact2.js"></script>
</head>
<body>
<h2>Table des factorielles</h2>
<script>
output_fact(4);
</script>
</body>
</html>
```

35

Un des avantages de mettre une fonction dans un fichier séparé est que cette fonction pourra être utilisée par d'autres pages HTML ou plusieurs fois dans une même page.

JavaScript permet non seulement de contrôler le contenu d'un document HTMLmais aussi le comportement d'un document, c'est à dire la façon dont il réagit aux actions de l'utilisateur (passage de la souris sur un élément, clic de souris, entrée d'une valeur dans un champ de formulaire).

# 6.2 Environnement de travail

Nos programmes **JavaScript** seront toujours exécutés dans le cadre du chargement d'une page HTML dans une fenêtre du navigateur.

### 6.2.1 Navigateur Firefox

Comme navigateur, nous utiliserons Firefox et pour nous aider à la mise au point de nos programmes, le débogueur Firebug (qui est un *plug-in* gratuit de Firefox).

En général, pour chaque programme, nous aurons 2 fichiers : le fichier <nom>.js qui contient le code JavaScript et le fichier <nom>.html qui décrit la page HTML, charge et utilise le code du fichier JavaScript.

### 6.2.2 Débogueur Firebug

Le langage JavaScript n'étant pas interactif (comme Python par exemple), il n'est pas aisé de mettre au point un programme sans l'aide d'un débogueur. Nous utiliserons Firebug qui est une extension gratuite de Firefox.

Après activation de Firebug, si le code JavaScript chargé par notre page HTML contient une erreur, cette information s'affichera en bas à droite de la fenêtre du navigateur  $\otimes$  1 erreur. En cliquant, sur ce champ, on obtient plus d'information sur l'erreur.

Après correction de l'erreur (ou des erreurs), il faut *recharger* la page HTML pour que le programme soit de nouveau exécuté.

À partir de la console de Firebug on peut exécuter directement des expressions JavaScript.

### 6.2.3 Récapitulatif

Pour travailler, il nous faudra donc lancer

- 1. L'éditeur de textes Emacs avec un buffer ouvert sur chacun des fichiers fichier.html et fichier.js.
- 2. Le navigateur Firefox avec une fenêtre ouverte sur fichier.html. Pour simplifier, il est préférable d'ouvrir une fenêtre spécifique (au lieu d'utiliser un onglet) pour afficher notre page HTML.
- 3. Le débogueur Firebug à partir du menu **Outils** de Firefox : Firebug  $\rightarrow$  **Ouvrir Firebug**.

# 6.3 Interaction JavaScript-Navigateur

### 6.3.1 Objet document

Un script communique avec le document HTML auquel il est associé par l'intermédiaire d'un *objet* nommé document qui contient une représentation hiérarchisée du document appelée *Document Object Model (DOM)*. C'est ainsi que l'opération document.write affiche son argument sur la

Ţ

page HTML. À partir de l'objet document, le script a accès à toute la structure et au contenu du document HTML et peut donc le compléter, l'exploiter et le cas échéant le modifier.

JavaScript peut donc faire du scriptage de document.

### 6.3.2 Objet window

JavaScript a accès à la fenêtre du navigateur dans laquelle a été affiché le document HTML par l'intermédiaire de l'objet window qui se trouve au sommet de la hiérarchie de tous les objets JavaScript définis. L'objet window contient entre autres l'objet document qui décrit la structure HTML affichée dans la fenêtre.

Une fois que la page HTML a été affichée (chargée), le navigateur gère les évènements en provenance de la fenêtre (clic sur bouton ou sur lien, envoi dans un champ de formulaire,...). Si des appels JavaScript sont associés à ces évènements, le navigateur demande à JavaScript de les exécuter. Ces appels peut avoir pour effet de modifier le document et de le réafficher, d'ouvrir une nouvelle fenêtre, ...

# 6.4 Le langage JavaScript

### 6.4.1 Commentaires

```
// Ceci est un commentaire d'une ligne
```

```
/* Celui-ci est aussi sur une ligne */
/* Avec cette syntaxe on peut
faire des commentaires sur plusieurs lignes */
```

### 6.4.2 Constantes

Une *constante* est une donnée qui apparaît directement dans un programme.

```
12  // le nombre 12
1.2  // le nombre flottant 1.2
"bonjour à tous"  // une chaîne de caractères
'Comment allez vous?' // encore une chaîne de caractères
true  // la valeur Booléenne "vrai"
false  // la valeur Booléenne "faux"
```

### 6.4.3 Variable et affectation

Une variable est une case mémoire à laquelle on a donné un nom (un *identificateur*), dans laquelle on peut stocker une donnée et à laquelle on accède grâce à son nom. Création d'une variable

var nom;

crée une variable nommée **nom**, laquelle n'a pour l'instant aucune valeur. On peut aussi déclarer une variable en lui donnant une valeur.

```
var jour = 'lundi';
var année = 2007;
```

Il existe aussi une liste de *mots réservés* (*mots-clés*) qui ne doivent pas être utilisés par le programmeur comme identificateurs car ils ont déjà une signification particulière. En voici la liste :

break, case, catch, continue, default, delete, do, else, false, finally, for, function, if, in, instanceof, new, null, return, switch, this, throw, true, try, typeof, var, void, while, with.

Les mots-clés suivants doivent aussi être évités puisqu'ils font partie d'une extension de JavaScript en cours de normalisation.

abstract, boolean, byte, char, class, const, debugger, double, enum, export, extends, final,float, goto, implements, import, int, interface, long, native, package, private, protected, public, short, static, super, synchronized, throws, transient, volatile.

Un identificateur doit commencer soit par un caractère alphabétique, soit par le caractère \$, soit par le caractère \_. Les caractères suivant doivent être alphanumériques, \$ ou \_.

Exemples : ma\_variable, \_temp, \$str.

### 6.4.4 Expressions arithmétiques

Nombres et Opérateurs arithmétiques : %, /, \*, -, +

#### 6.4.5 Expressions booléennes

### 6.4.6 Chaînes de caractères

Chaînes de caractères "", concaténation +, conversion de type

### 6.4.7 Opérateurs de comparaison

Égalité

==

Inégalité

! =

#### Comparaisons

<, >, <=, >=

## 6.4.8 Opérateurs logiques

 $\mathbf{Et}$ 

&&

### Ou

#### Négation

!

### 6.4.9 Affectation

Affectation d'une valeur à une variable (=) :

année = 2008;

L'ancienne valeur est écrasée. On peut mettre n'importe quelle expression à droite du =; c'est le résultat de l'évaluation de l'expression qui est affecté à la variable;

année = année + 1;

Quand un nom de variable apparaît dans une expression il représente sa valeur. Quand un nom de variable apparaît à droite d'un =, il représente son adresse en mémoire.

var x, y; x = 10; y = x + 2; y = y \* 2;

## 6.4.10 Définition de fonction ou procédure

Une *fonction* retourne une valeur. Une *procédure* effectue un traitement (aussi appelé effet de bord) et ne retourne pas de valeur. On entend par traitement, des opérations qui modifient l'environnement extérieur de la procédure (impression à l'écran ou dans un fichier, affectation d'une variable externe à la procédure, ...).

Une fonction retourne une valeur grâce à l'instruction return expression

— cube.js – function cube (n) { return n \* n \* n;} function test\_cube (n) { document.write("<b> cube (" + n + ") </b> = " + cube(n) + " <br>"); } cube.html — \_\_\_\_ <html> <head> <script src="cube.js"></script> </head> <body> <h3> Début du programme </h3> <script> document.write("<b> cube (11) </b>= " + cube(11)); </script> <br> <script> test\_cube(12); </script> <script> test\_cube(13); </script> <h3> Fin du programme </h3> </body> </html>

I.

## 6.4.11 Conditionnelles

```
Instruction if
```

```
function abs (n) {
    if (n >= 0)
        return n;
    else
        return -n;
}
```

Instruction else if

Instruction switch

## 6.4.12 Boucles

```
Boucle for
```

```
function premier (n) {
    if (n % 2 == 0)
        return false;
    for (var d = 3; d * d <= n; d = d + 2)
        if (n % d == 0)
            return false;
    return true;
}</pre>
```

```
Boucle for/in
```

```
Boucle while
```

```
function decomposition (entier, base) {
   var reste = entier % base;
   var chiffres = [entier % base];
   entier = (entier - reste)/base;
   while (entier > 0) {
      reste = entier % base;
      chiffres = reste + chiffres;
      entier = (entier - reste)/base;
   }
   return chiffres;
}
```

```
Boucle do/while
```

Instruction break

```
for (i = 0; i < tableau.length; i++)
if (element == tableau[i])
break;</pre>
```

## 6.4.13 Les Tableaux

Un tableau est une collection ordonnée de variables chacune étant repérée par un indice. Chacune de ces variables est un élément du tableau.

#### Création d'un tableau

```
var vide = []; // tableau vide
var fibonacci = [1, 1, 2, 3, 5, 8]; // tableau contenanté 6 élments entiers
var notes = ["do", "ér","mi", "fa", "sol", "la", "si"]; // tableau contenant sept îchanes de ècaractres
var divers = [1, "aaa", 1.5]; // tableau avec types édiffrents types de valeurs
```

#### Accès à un élément

var note = t[0]; t[0] = "SOL";

# 6.5 Scriptage de document

Cette technique consiste à utiliser JavaScript pour fabriquer un document HTML.

Quand dans le corps du document apparaît un appel JavaScript, l'appel est effectué et si cet appel effectue des instructions de type document.write(...) le document se trouve complété.

C'est exactement ce qui se passe dans l'exemple de présentation des valeurs de factorielle. L'appel output\_fact(10) produit de nouvelles lignes dans le document HTML.

# 6.6 Les objets

La programmation par objets sort du cadre de ce cours. Cependant, il est impossible de programmer en JavaScript sans connaître un tant soit peu la notion d'objet car dans ce langage, en fait, tout est objet. Nous avons déjà évoqué deux objets particuliers document et window qui font référence respectivement au document associé au programme JavaScript et à la fenêtre du navigateur dans laquelle le document s'affiche.

D'autre part, certains objets

# 6.7 La gestion des évènements

Les évènements proviennent d'objets qui se trouvent sur la page HTML (un bouton sur lequel on clique, un champ que l'on renseigne dans un formulaire).

Les traitants des évènements qui peuvent se produire sur un objet HTML sont définis par des attributs de cet objet.

### 6.7.1 Bouton cliquable

```
button.html
<html>
<head>
</head>
<body>
<h3> Début du programme </h3>
<button onclick="alert('You clicked the button')";>
Click Here
</button>
<h3> Fin du programme </h3>
</body>
</html>
```

## 6.7.2 Entrée d'une valeur

Exemple de programme permettant la saisie d'une valeur en entrée et l'affichage d'une valeur en sortie : \_\_\_\_\_\_ form-fact.html \_\_\_\_\_\_

```
<html>
<head>
<script src="fact.js"> </script>
<script>
function update() {
   document.getElementById("result").innerHTML = fact(document.data.valeur.value);
    document.getElementById("valeur").innerHTML = document.data.valeur.value;
}
</script>
</head>
<body>
<form name = "data">
Value of i: <input type="text" size="5" id="valeur" value = "" onchange="update();"/>
</form>
Fact i: <span id="result"></span>
</body>
</html>
```

```
6.8 Exercices
```

### Exercice 1

Écrire une fonction JavaScript test\_premier (n) utilisant la fonction premier (n) vue en cours qui affiche si n est premier ou pas. Écrire un fichier HTML pour tester ces fonctions.

### Exercice 2

Écrire un programme JavaScript contenant une procédure afficher\_diviseurs (n) laquelle affiche les diviseurs de l'entier n. Écrire un fichier HTML qui appelle cette fonction.

## Exercice 3

### Projet

Écrire un script qui étant donné un répertoire contenant des images fabrique une page qui présente l'ensemble des images sous forme de table.